# solaredge

## Nota de aplicação

Usar energia estimada na Plataforma de Monitoramento

Versão 2.1 Dezembro de 2024

## Índice

| Histórico de Revisão                   | 3 |
|----------------------------------------|---|
| Usar a visão geral da energia estimada | 3 |
| Configurar energia estimada            | 3 |
| Visualização no painel                 | 4 |
| Relatório de resumo mensal             | 5 |

## Histórico de Revisão

| Versão | Data             | Descrição                                                                      |
|--------|------------------|--------------------------------------------------------------------------------|
| 2.1    | Dezembro de 2024 | Interface do usuário e<br>procedimento atualizados<br>para relatórios mensais. |
| 2.0    | Abril de 2024    | Atualização de texto e<br>imagens                                              |
| 1.0    | Outubro de 2015  | Versão inicial                                                                 |

## Usar a visão geral da energia estimada

Mudanças na produção anual de energia dos sistemas fotovoltaicos dificultam estimar o seu desempenho. Inúmeros fatores, como condições climáticas, deterioração do módulo ou especificações do inversor, podem afetar o rendimento.

O SolarEdge Site Designer, o PVWatts e o PVSyst simulam a produção de energia dos sistemas antes da instalação. Após a instalação, é possível informar os valores estimados e compará-los em painéis, gráficos e relatórios com o desempenho efetivo mostrado na Plataforma de Monitoramento. Assim, pode-se confirmar se o desempenho geral do sistema atende ou não às expectativas.

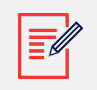

#### NOTA

Os valores estimados de energia (kWh) são informados em resolução mensal. A deterioração anual do módulo pode ser informada para garantir que os valores permaneçam relevantes com o tempo.

### Configurar energia estimada

Para inserir os valores de energia estimada:

- 1. Faça login na Plataforma de monitoramento.
- 2. Para acessar o seu sistema, clique no Nome do sistema.
- 3. Clique em Admin.
- 4. No menu Admin, clique em Desempenho > Energia estimada.

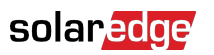

| -          | Entire Fleet      | × : | Sites EV Chargers            | Buildings          | Alerts 🚳   | Reports    | Accounts | ୟ   ଫ୍ର 🛛 🕲   🕮 |
|------------|-------------------|-----|------------------------------|--------------------|------------|------------|----------|-----------------|
| $\bigcirc$ | SolarEdge Site 🔍  |     |                              |                    |            |            |          |                 |
| ٢          | Site Details      | ~   |                              |                    |            |            |          |                 |
|            | Site Access       | ~   | Estimated                    |                    |            |            |          |                 |
| N          | Logical Layout    |     | Enable estimation            |                    |            |            |          |                 |
| ۵.         | Remote Settings   | ~   | Jan<br>109                   | May<br>496         |            | Sep<br>322 |          |                 |
|            | Energy Manager    |     | Feb                          | Jun                |            | Oct        |          |                 |
| 2!5        | Revenue           |     | 145<br>Mar                   | 465<br>Jul         |            | 222<br>Nov |          |                 |
| ©          | Performance       | ^   | 250                          | 489                |            | 127        |          |                 |
|            | Inverter kWh/kWp  |     | Apr<br>391                   | Aug<br>448         |            | Dec<br>77  |          |                 |
|            | Estimated Energy  |     | Annual estimation            | : 3,541 kWh (905.3 | 1 kWh/kWp) |            |          |                 |
|            | Performance Ratio |     |                              |                    |            |            |          |                 |
|            |                   |     | 0.5 %<br>Site installation d | te degradation     |            |            |          |                 |
|            |                   |     | Cancel                       | Save               |            |            |          |                 |
|            |                   |     |                              |                    |            |            |          |                 |

- 5. Em Energia estimada, assinale a caixa de seleção Ativar energia estimada.
- 6. Para cada mês, informe o valor mensal da energia estimada (kWh).
- 7. Clique em Salvar.

A Energia estimada mensal será salva.

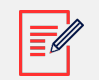

#### NOTA

Os proprietários com direitos plenos de acesso podem visualizar esses valores; certifique-se de fornecer valores que possam ser compartilhados.

#### Visualização no painel

Quando os valores estimados de energia do sistema forem informados, eles serão exibidos no gráfico "Energia comparada" no painel do sistema.

Quando a deterioração anual do desempenho do módulo for informada, somente o valor estimado relativo ao ano corrente será mostrado para evitar dados redundantes no gráfico. A imagem a seguir é um exemplo do gráfico Energia comparada.

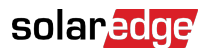

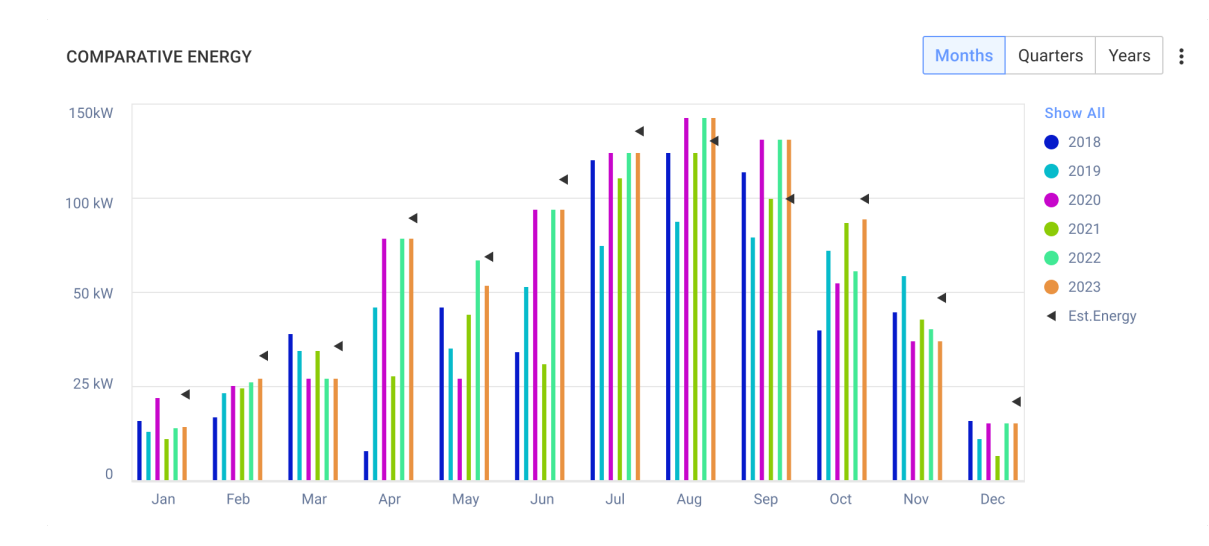

#### Relatório de resumo mensal

A energia estimada é adicionada ao relatório de resumo mensal como uma coluna adicional.

#### Para adicionar uma coluna de energia estimada:

- 1. Na barra superior, clique em **Relatórios** e selecione Gerar relatório.
- 2. Na lista Modelos, selecione Resumo mensal.

O relatório **Resumo mensal** é exibido.

3. Na seção **Desempenho**, selecione a caixa de seleção **Energia estimada**.

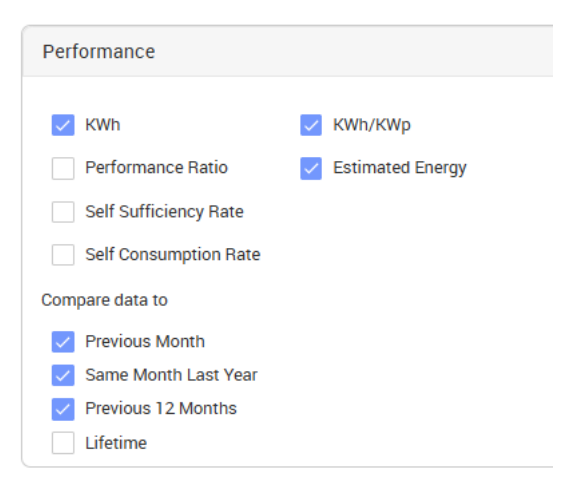

- 4. Na seção **Comparar dados com**, marque as caixas de seleção para aplicar os dados ao relatório mensal.
- 5. Clique em Gerar relatório.

Será possível visualizar o relatório gerado. Será exibida a energia estimada de cada período selecionado no relatório, do mês corrente, do mês anterior e assim por diante.

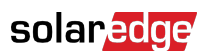

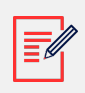

#### NOTA

O relatório de resumo mensal está disponível apenas no âmbito da conta.